# 「Dr.電カル」の主な機能紹介

## ●受付画面「ORCA 受付情報」をスピーディーに連携表示。 患者待ち時間、院内待ち時間表示をタイムリーに見ることができます。

| 寸画面<br>付リスト<br>患者番号 患者<br>00001 テス                                                                                                    |                                                         |                                               |                                   |                                          |                                      |              |    |        |                      |                                                          |      |                                  |
|----------------------------------------------------------------------------------------------------|---------------------------------------------------------|-----------------------------------------------|-----------------------------------|------------------------------------------|--------------------------------------|--------------|----|--------|----------------------|----------------------------------------------------------|------|----------------------------------|
| eff リスト<br>患者番号 患者<br>00001 テス                                                                                                    | ***                                                     |                                               |                                   |                                          |                                      |              |    |        |                      |                                                          |      |                                  |
| ま<br>ま<br>ま<br>ま<br>ま<br>ま<br>ま<br>ま<br>こ<br>の<br>の<br>の<br>の<br>の<br>の<br>の<br>の<br>の<br>の<br>の<br>の<br>の                                                                                                    | **                                                      |                                               |                                   |                                          |                                      |              |    |        |                      |                                                          |      |                                  |
| 00001 テス                                                                                                    | (石石) 忠石                                                 | 名カナ 世                                         | 年                                 | 受付時刻                                     | 受付状態                                 | 待ち時間         | 理由 | スタッフ名  | 初診                   | 担当医師                                                     | 連絡事項 | 保険組合せ                            |
| And the second second se | スト 患者1 テス                                               | ト カン 女                                        | ± 76                              | 11:41                                    | 診察中                                  |              |    |        | 再診                   | 電子 カルテ                                                   |      | 後期高齢者                            |
| 00003 テス                                                                                                    | スト カン テス                                                | ト カン 女                                        | ± 37                              | 11:41                                    | 診察中                                  |              |    | 電子 カルテ | 初診                   | 電子 カルテ                                                   |      | 国保                               |
| 00112 テス                                                                                                    | スト112 テス                                                | ト112 男                                        | 生 20                              | 11:41                                    | 診察中断                                 |              |    |        | 再診                   | テスト医師                                                    |      | 協会けんぽ                            |
| 00131 テス                                                                                                    | スト 131 テス                                               | トイチサ 男                                        | ± 20                              | 11:41                                    | リハ待ち                                 |              |    |        | 再診                   | 電子 カルテ                                                   |      | 協会けんぼ                            |
| 00119 テス                                                                                                    | スト 他保険 テス                                               | ト タホ 男                                        | 生 27                              | 13:39                                    | 診察中断                                 |              |    |        | 再診                   | 電子 カルテ                                                   |      | 公害                               |
| 00120 テス                                                                                                    | スト 他保 テス                                                | ト 夕木 男                                        | 生 25                              | 14:33                                    | 診察中                                  |              |    |        | 再診                   | 電子 カルテ                                                   |      | 公害                               |
| 00150 テス                                                                                                    |                                                         | ト ジュ 男                                        |                                   |                                          | 来院                                   |              |    |        |                      |                                                          |      | 労災                               |
|                                                                                                    |                                                         |                                               |                                   |                                          |                                      |              |    |        |                      |                                                          |      |                                  |
| 「霧終了リスト                                                                                                    |                                                         |                                               |                                   |                                          |                                      |              |    |        |                      |                                                          |      | ,                                |
| 「「<br>「<br>「<br>二<br>二<br>二<br>二<br>二<br>二<br>二<br>二<br>二<br>二<br>二<br>二<br>二<br>二<br>二<br>二                                                                                                    | <b>多</b> 交 重金                                           | 12 h+ #                                       | Ŧ                                 | 際にたまでは                                   | 弱んけいそのみ                              | 清云晴明         | 评由 | 7.0072 | 27160                | 印站面的                                                     | 油改車頂 | <b>周始组会++</b>                    |
| 療終了リスト<br>患者番号 患者<br>00130 テス                                                                                                    | 著名 患者<br>スト 130 テス                                      | 1名カナ ゼ<br>トイチサー、男                             | 年 20                              | 受付時刻                                     | 受付状態 金計構ち                            | 待ち時間         | 理由 | スタッフ名  | 初診                   | 担当医師                                                     | 連絡事項 | 保険組合せ                            |
| <ul> <li>         察終了リスト         患者番号         患者         00130         テス         00117         テス     </li> </ul>                                                                                                    | 書名 患者<br>スト 130 テス<br>スト117 テス                          | 1名カナ ゼ<br>トイチサ 男<br>トイチイ 男                    | 年<br>生<br>20<br>生 34              | 受付時刻<br>11:41<br>11:41                   | 受付状態<br>会計待ち<br>オーダー                 | 待ち時間         | 理由 | スタッフ名  | 初診再診                 | <ul> <li>担当医師</li> <li>電子 カルテ</li> <li>電子 カルテ</li> </ul> | 連絡事項 | 保険組合せ<br>協会けんぼ<br>国保             |
| <ul> <li></li></ul>                                                                                                    | 潜名 厚着<br>スト 130 デス<br>スト117 デス<br>スト 量者2 デス             | 名カナ や<br>トイチサ 男<br>トイチイ 男<br>ト カン 男           | 年<br>生 20<br>生 34<br>生 49         | 受付時刻<br>11:41<br>11:41<br>11:45          | 受付状態<br>会計待ち<br>オーダー<br>会計済み         | 待ち時間<br><br> | 理由 | スタッフ名  | 初診 再診 再診             | 担当医師<br>電子 カルテ<br>電子 カルテ<br>電子 カルテ                       | 連絡事項 | 保険組合せ<br>協会けんぽ<br>国保<br>組合       |
| <ul> <li>療終了リスト</li> <li>患者番号</li> <li>の0130</li> <li>テス</li> <li>00117</li> <li>テス</li> <li>00002</li> <li>テス</li> <li>00151</li> <li>テス</li> </ul>                                                                                                    | 潜名 単智<br>スト 130 デス<br>スト117 デス<br>スト 単者2 デス<br>スト ジュ デス | 陥カナ ゼ<br>トイチサ 男<br>トイチイ 男<br>ト カン 男<br>ト ジュ 男 | 年<br>生 20<br>生 34<br>生 49<br>生 22 | 受付時刻<br>11:41<br>11:41<br>11:45<br>09:25 | 受付状態<br>会計得ち<br>オーダー<br>会計済み<br>会計得ち | 待ち時間<br><br> | 理由 | スタッフ名  | 初診<br>再診<br>再診<br>初診 | 担当医師<br>電子 カルテ<br>電子 カルテ<br>電子 カルテ<br>電子 カルテ             | 連絡事項 | 保険組合せ<br>協会けんぼ<br>国保<br>組合<br>労災 |

## ●カルテ入力画面 「3分割表示・・・過去(左)、現在(中)、オーダー(右)」

#### ★一画面で必要なデータを表示。全ボタンを下部に配置し、手が疲れない操作性とキーボードかタッチパネル又

#### はペンタッチ入力で使いやすさを追求しています。(別途ペンタブレット構成も有り※有料オプション)

| ○練習 太郎(レンシュウ 知ウ) さん 昭和10年1月1日(78歳・男性)【患者番号:00001】 保険の種類:後期高齢者   | <b>針 負担害</b> | 1合:1割                   |
|-----------------------------------------------------------------|--------------|-------------------------|
| 来院理由 連絡事項                                                       | 診察           | 再診 🔽 🕵                  |
| 過去カルテー覧 既往症・原因・主要症状・経過等                                         | 種別           | 名称数量                    |
| 2012/10/20 内科 太郎                                                | 検査           | 『頚椎画像診断』                |
| 2012/11/05 内科 太郎 0:14/2 30.70 译重 70.0 Kg                        |              | 頚椎                      |
| 2012/11/22 内科 太郎                                                |              | 単純撮影(デジタル撮<br>影) 4枚     |
| 2013/01/07 内科 太郎 型<br>意識異常 覚醒レベル異常・意識内容異常<br>過去カルテ 検査 MRI 顕蓋明頤睡 |              | 電子画像管理加算(単<br>純撮影)      |
| 2012/09/18 内科 太郎<br>c+ 伏语 98.7% 伏重 90.0 L c                     |              | 電子媒体保存撮影 4              |
|                                                                 | 検査           | 『胸部X-P』                 |
| 全身状態肥満                                                          |              | 胸部                      |
|                                                                 |              | 電子媒体保存撮影 1<br>回         |
| △ ◇ P :<br>全身状態 内分泌症状あり<br>音戦満回                                 | 投藥1<br>(院外)  | ATP腸溶錠20mg「第<br>一三共」 3錠 |
| 高級(1975)<br>商面(神経                                               |              | 1日1回就寝前に × 3日分          |
|                                                                 |              |                         |
| 校置 MRI NUEL カルテ S.O.A.P                                         |              |                         |
| ( 既決定, 原田,                                                      | 才            | ーダー(処方・手術・処置等)          |
|                                                                 |              |                         |
| 🖓 💮 / ジカガ    主要症状・経過等 )                                         |              |                         |
| 温土力 心子 一                                                        |              |                         |
|                                                                 |              |                         |
| カルテ入力 7リーコメント EOG 過去 PDF 検査結果 処方箋印刷                             |              | →自費加方 指示箋印刷 カルテ印刷       |
| 戻る   患者情報   バイタル   病名   診療   検査   投薬   自費                       | Do           | 文書管理 画像参照 終了            |

## ●診療行為(検査)・部位・特定器材・用法・医薬品・コメント入力

禁忌薬剤がある場合は患者情報にて登録しておいた情報が同時に表示されます。

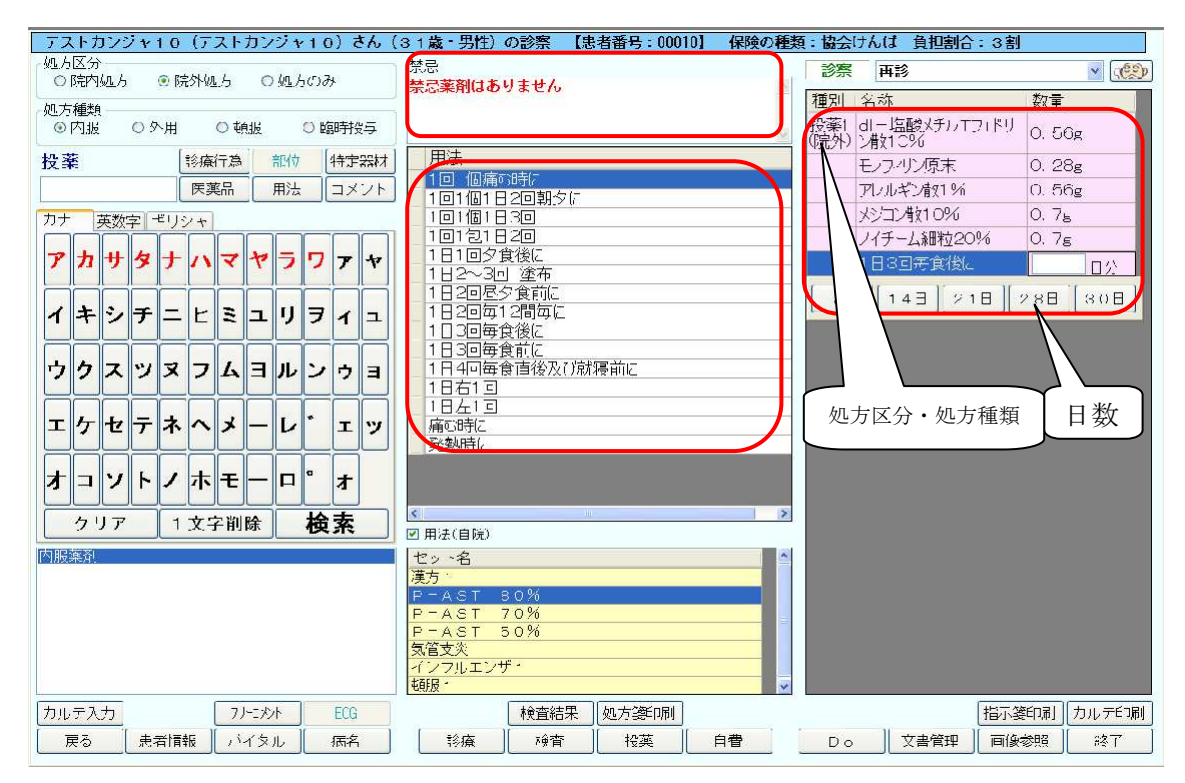

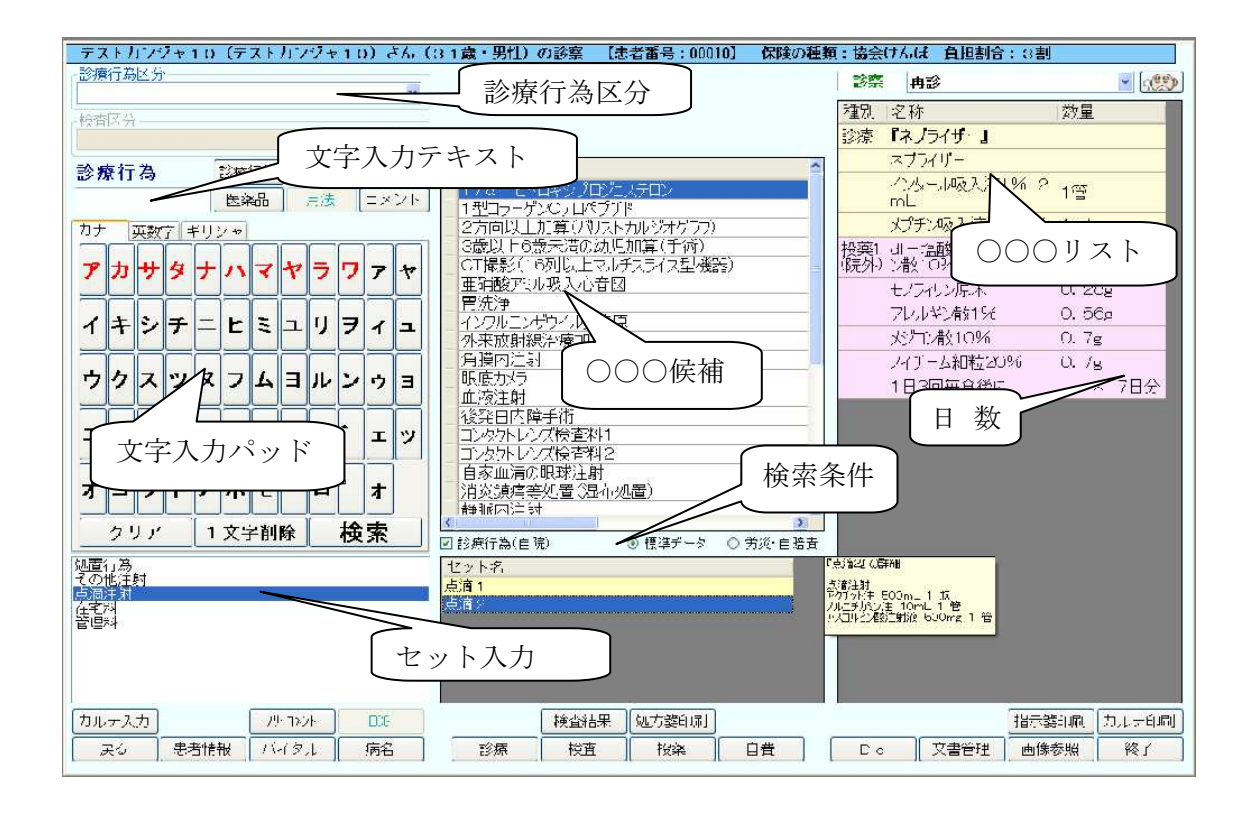

## ●病名入力(カルテ入力画面の「病名」ボタンをクリックします)

★キーワード検索、TOP30表示、よく使うものだけ表示など実務的な絞り込み設定ができます。

| 病名検索                                                                                                    |                                  |                       |                     |         |
|----------------------------------------------------------------------------------------------------|----------------------------------|-----------------------|---------------------|---------|
| キーワード<br>変形性<br>変形性<br>変形性環間節症<br>変形性環間節症<br>変形性関節症<br>変形性関節症<br>変形性関節症                                                                                                    | 傷病名候                             | 補<br>修飾語付き傷病<br>左変形性関 | 纪候補<br>傷病名 候補<br>節症 |         |
| キーワード検索                                                                                                    |                                  | = の疑い                 | 修飾語                 | 付き傷病名候補 |
| AND OR     トップ 30 表示     The second second s | 自院傷病                             | 名表示                   | 病決定                 | 修飾語編集   |
| □ 全表示 □ よく傳染もの元け表示 修                                                                                                    | 飾語の必要な病名です                       |                       |                     | 16      |
| (場柄名(修師語句)<br>急性上気道炎                                                                                                    | <u>発症日</u> 単切界<br>2011/03/09 継続中 |                       | 上<br>病名であ<br>選択します  | るかを     |
| 戻る クリア                                                                                                    | 検索                               | 修飾語変更創除               |                     | 確定      |

厚労省提供の傷病名マスタが随時更新で特定疾患などを自動算定

●Do 機能(過去オーダーを参照)カルテ入カ画面の「Do」ボタンをクリックすると下図のように表示されます。

①日付をクリックすると、その時に出したオーダーが②に表示されます。

②簡単複写機能⇒「全複写」ボタンをクリック、またはコピーする対象の診療行為や医薬品をダブルクリックすると

| 平成22年11月16日 高橋 弘幸さんのカルテ 担当 内科 大部  | 号:00017] 保険の種類:政府管掌 負担割合:3割      |
|-----------------------------------|----------------------------------|
| 加速設置                              | 診察 初診 💌 👥                        |
|                                   | 原因·主要症状・経過等 種別   泡称   微量         |
| 2011/04/19 DI 7/04                | 大郎 扶査 『単純撮影1』                    |
| 200/11/15 J 705. 胸部 E0.28 診察一皆    | 山と、starphillin<br>ことで、体温を計った所 摘部 |
|                                   | 単純撮影(デジム)は<br>単純撮影(デジム)は<br>1枚   |
|                                   | し、肺炎になる危険性がある<br>                |
|                                   | を適宜に投与し、様子を                      |
| 種別名亦 数量                           |                                  |
| 診療 IDI_7ルト」                       |                                  |
| 点流注射                              |                                  |
| アルトフェッド注射液 5 1瓶<br>OOml           |                                  |
| ミマン注射液600mg 1管                    |                                  |
| ブル/55注射液 5mL 1管                   |                                  |
| 検査 『胸部X P(デジタル)                   |                                  |
| 所当日                               |                                  |
| 単純撮影(デジタル撮 1枚<br>影)               | 他の患者さんのオーダーからっピー                 |
| 電子曲像管理加算(単<br>約提昇)                | 他の志有さんのオークールちょし                  |
|                                   | する場合は「詳細検索」ボタンから                 |
|                                   |                                  |
| 投棄15 (項則3437.5年100m 3歳<br>完外) g   | 過去オーダーを検索します                     |
| 頭病時回 × 20回分                       |                                  |
|                                   |                                  |
|                                   |                                  |
| F1:閉じる F5:切替 F8:前頁 F7:次頁 F12:詳細檢索 |                                  |
|                                   |                                  |
|                                   |                                  |
| ロジイン:内科 太郎 []                     |                                  |

③にオーダーがコピーされます。

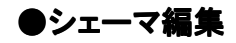

豊富なシェーマを選んで手書きや文字入力の編集が可能です。(マウス・キーボード・ペン・タッチいづれでも可能

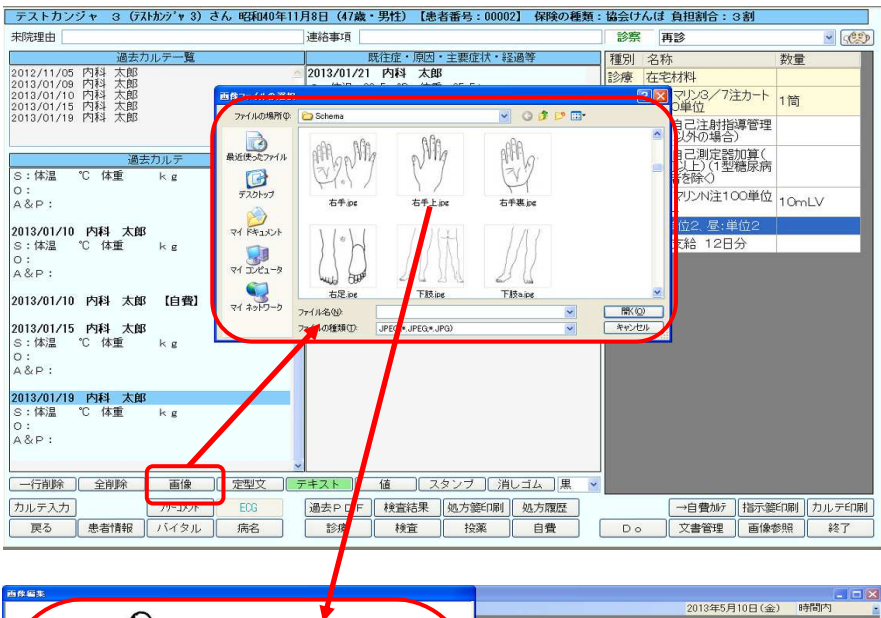

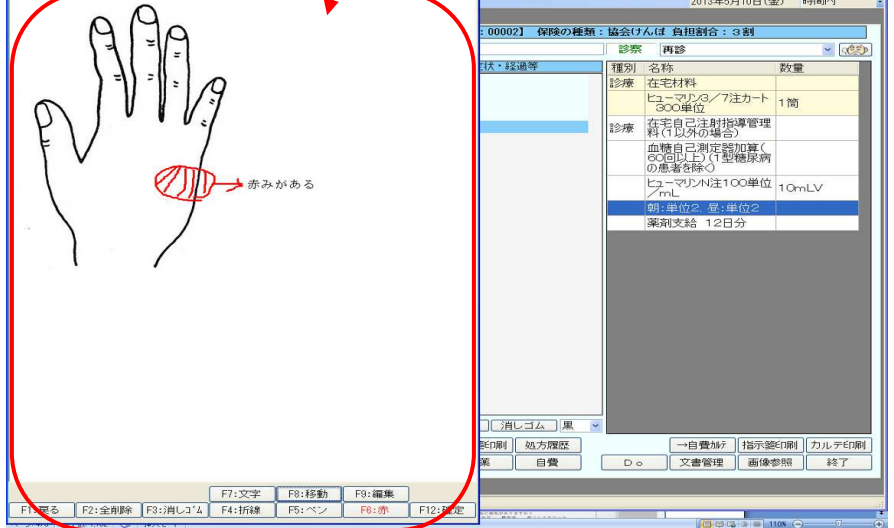

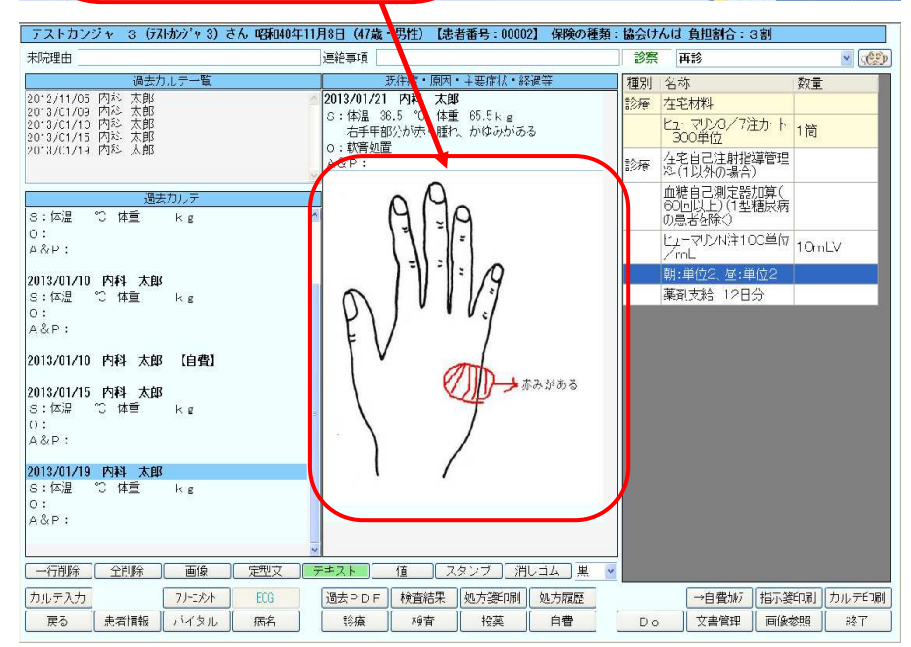

●画像取込機能 受付画面から「画像取込」ボタンをクリックすると次ページの上図のように表示されます。※オプション

各種画像(JPEG ファイル)、処方箋、受給者証、紹介状、保険証、問診票などスキャナーや機器からデータを取り込むことができます。

| 画像取込画面      |                                                            |       |                                                 |                       |                |          |
|-------------|------------------------------------------------------------|-------|-------------------------------------------------|-----------------------|----------------|----------|
| 患者番号        | 00199                                                      |       | SA ette de Ve alla                              |                       |                |          |
| 患者名         | テスト 太郎                                                     | 175   | 診療甲込書 平                                         | 成 23年 / 月/            | <sup>6</sup> 日 |          |
| 患者名力ナ       | דאר פֿטל                                                   | EX IN | 前当院の受診の有(無)                                     | 体重な                   | kg             |          |
| 日時          | 2011/02/16 選択                                              | 7     | リガナ リフト タッウ                                     | -                     |                |          |
| 取込用紙        | ▲4 縦表示 用紙縦方向 🔹                                             | 氏     | 名: テスト 太郎                                       | (男) 3                 | ζ              |          |
| 文書種別        | 間診表                                                        | 生     | 年月日:明大图 平台0年                                    | 5月7日25                | オ              |          |
| 保存形式        | BMP 👻                                                      | 住     | 所:自宅 $X \times X \times$                        |                       |                |          |
| 保存先<br>文書分類 | X.¥KarteData¥148¥Patientdata¥2011_1stTerm¥ 選択<br>表示可能文書リスト |       | 電話 999 - 999 - 9                                | 2999                  |                |          |
| 文書          | 有効/ 接頭 問診表 20110216_0000.bmp                               | 题社    | 藥: 会社員                                          |                       |                |          |
| 種別          | 無効文字                                                       | 連     | 略先:888 - 888 - 888                              | 8                     |                |          |
| 診断書<br>紹介状  |                                                            |       | 子診質問表                                           |                       |                |          |
| 保険証         |                                                            | 病分    | 気の診断、検査、投薬の時に参考<br>かる範囲で御記入ください。                | になる事項です。              |                |          |
| 同診表した       |                                                            | 7     | 日はどこの具合が悪いですか?<br>耳 鼻 のど) ロ 麻                   | \$2.41                |                |          |
|             |                                                            | 63    | つ頃から具合が悪くなりましたか                                 | ?                     |                |          |
|             |                                                            | 現     | 在、他に病気がありますか?<br>高血圧 糖尿病 高コレス<br>脳血管 喘息 肝臓 そ    | テロール<br>の他) 身 (ノ      |                |          |
|             |                                                            | 現     | 在服用している薬はありませんか<br>循環改善薬 抗アレルギー薬<br>胃腸薬 潰瘍薬 降圧剤 | ?<br>かぜ薬<br>その他) 方 (/ |                |          |
| 種別編集        |                                                            | 9     | まで薬であわなかったことはない<br>抗生剤 麻酔薬 かぜ薬                  | ですか? その他 なし           |                |          |
| 種別問診        | 接頭文字<br>表 Q                                                | 過現    | 去に手術を受けたことがあります:<br>在妊娠の 有 無                    | 6·? 有 (無              | D              |          |
| [           | 追加 更新 前卵涂                                                  |       |                                                 |                       |                |          |
| F1:戻る       | 5 F2:画像削除 F3:画像消去                                          |       |                                                 | F10:保存                | F11:取込         | F12:ビロ尾川 |

#### ●画像参照 カルテ入力画面から「画像参照」ボタンをクリックすると下図のように表示されます。※オプション

| 國家影響画面       |                                                        |                      |                                                      |          |
|--------------|--------------------------------------------------------|----------------------|------------------------------------------------------|----------|
| 患者番号         | 00199                                                  |                      | Ar als ve alls                                       |          |
| 患者名          | テスト 太郎                                                 |                      |                                                      |          |
| 患者名力ナ        | テスト タロウ                                                | 以前当院の                | 0受診の有(無) 体重54 kg                                     |          |
| 日時           | 2011/02/16                                             | 選択 フリガナ              | 121 907                                              |          |
| 取込用紙         | A4 縦表示 用紙縦方向 👻                                         | 氏名:                  | テスト 太郎 (四)女                                          |          |
| 文書種別         | 間診表                                                    | ● 生年月日:              | 明大 199 平台0年5月7日25才                                   |          |
| 保存形式         | BMP                                                    | 住所:自                 | $1 \neq X \times X \times X$                         |          |
| 保存先<br>()書分類 | X¥KarteData¥148¥Patientdata¥2011_1stTerm¥<br>表示可能文書リスト | 選択                   | LEE 999 - 999 - 999 9                                |          |
| 文書           | 有効/ 接頭 問診表 201102                                      | 16_0000.bmp 職業: ·    | 会社員                                                  |          |
| 植別           | 無効文字                                                   | 連絡先:8                | 88 - 888 - 8888                                      |          |
| - 診断者<br>紹介状 |                                                        |                      | 予診質問表                                                |          |
| 保険証          | 0                                                      | 病気の診断                | <ol> <li>検査、投薬の時に参考になる事項です。</li> </ol>               |          |
| 問診表          |                                                        | 分かる範囲                | 」で御記入ください。                                           |          |
| カルテ          | R K                                                    | 今日はどこ                | . の具合が悪いですか?<br>鼻 (のど) ロ 麻酔科                         |          |
|              |                                                        | いつ頃から/               | 具合が悪くなりましたか?<br>月 ヶ 日頃から                             |          |
|              |                                                        | 現在、他にオ<br>高血圧<br>脳血管 | 病気がありますか?<br>: 糖尿病 高コレステロール<br>* 喘息 肝臓 その他) 奈 ↓      |          |
|              |                                                        | 現在服用し<br>循環改<br>胃腸薬  | ている薬はありませんか?<br>(薔薬 抗アレルギー薬 かぜ薬<br>(薔薬 降圧剤 その他) 方 () |          |
|              |                                                        | 今まで薬で<br>抗生剤         | あわなかったことはないです <u>か?</u><br>」 麻酔菜 かぜ菜 その他 万           |          |
|              |                                                        | 過去に手術                | 「を受けたことがありますか? 有 無                                   |          |
|              |                                                        | 現在妊娠の                | 有無                                                   |          |
|              |                                                        |                      |                                                      |          |
| F1:戻る        | 5                                                      |                      |                                                      | F12:ED届J |

| 練習 太郎(レンシュウ 如ウ)さん 昭和10年1月1日(77歳・男性)【患者番号:00001】 保険の種類:後期高齢者 負担割合:1割          |                                        |              |                |                |                |                |                |                |                |                |                |                |                                       |
|------------------------------------------------------------------------------|----------------------------------------|--------------|----------------|----------------|----------------|----------------|----------------|----------------|----------------|----------------|----------------|----------------|---------------------------------------|
| 来院理由                                                                         |                                        |              | 連絡事            | 町              |                |                |                |                | 1              | 察 再            | ŝ              |                | <ul> <li>(2)</li> </ul>               |
|                                                                              | バイタル確認画面                               |              |                |                |                |                |                |                |                |                |                |                | 量                                     |
| 2012/10/15 内<br>2012/10/18 内<br>2012/10/18 内<br>2012/10/20 内<br>2012/10/23 内 | 思者名 :練習 太郎<br>患者番号:00001<br>< バイタル結果 > |              |                |                |                |                |                |                |                |                |                |                | 扉<br>× 7日分                            |
|                                                                              | バイタル項目                                 | 単位 1         | 2012/<br>09/11 | 2012/<br>09/18 | 2012/<br>10/11 | 2012/<br>10/11 | 2012/<br>10/15 | 2012/<br>10/18 | 2012/<br>10/18 | 2012/<br>10/20 | 2012/<br>10/23 | 2012/<br>11/05 |                                       |
| 2012/10/19 5                                                                 | <u>加圧(上)</u><br>加圧(下)                  | mmHg<br>mmHg | 0              | 0              | 0              | 0              | 0              | 0              | 0              | 0              | 0              | 0              |                                       |
| 2012/10/16 1                                                                 | 脈拍                                     | 回/分          | 0              | 0              | 0              | 0              | 0              | 0              | Ő              | 0              | 0              | 0              |                                       |
| S:体温 ℃                                                                       | SP02                                   | %            | 0              | 0              | 0              | 0              | 0              | 0              | 0              | 0              | 0              | 0              |                                       |
| 0:                                                                           | 呼吸数                                    | 回/分          | 0              | 0              | 0              | 0              | 0              | 0              | 0              | 0              | 0              | 0              |                                       |
| A&P:                                                                         | 好長<br>  休香                             | cm           | 0              | 0              | 0              | 0              | 0              | 0              | 0              | 0              | 0              | 0              |                                       |
| 2012/10/18                                                                   | 体温                                     | °C           | 0              | 0              | 0              | 0              | 0              | 0              | 0              | 0              | 0              | 0              |                                       |
| S:体温 ℃<br>O:<br>A&P:<br>2012/10/20 序                                         |                                        |              |                |                |                |                |                |                |                |                |                |                |                                       |
| S:体温 ℃<br>O:<br>A&P:                                                         |                                        |              |                |                |                |                |                |                |                |                |                |                |                                       |
| 2012/10/23 P<br>S:体温 °C<br>O:<br>A&P:                                        |                                        |              |                |                |                |                |                |                |                |                |                |                |                                       |
|                                                                              | F1:戻る F5:                              | 読込み          |                |                |                |                | (1)            |                |                |                | F              | 2:グラフ          |                                       |
| 戻る患                                                                          | 者情報 バイタル                               | 病名           |                | 療              | 検査             |                | Ř              | 自費             |                |                | 文書管理           | 画像参照           | ····································· |

#### ●バイタル表示画面 (血圧・脈拍・呼吸数・身長・体重・体温等を時系列で表示します。)

#### ●検査結果取込及び表示(RS\_BASE 方式の検査結果を一括取込み、表やグラフで確認ができます。)※オプション

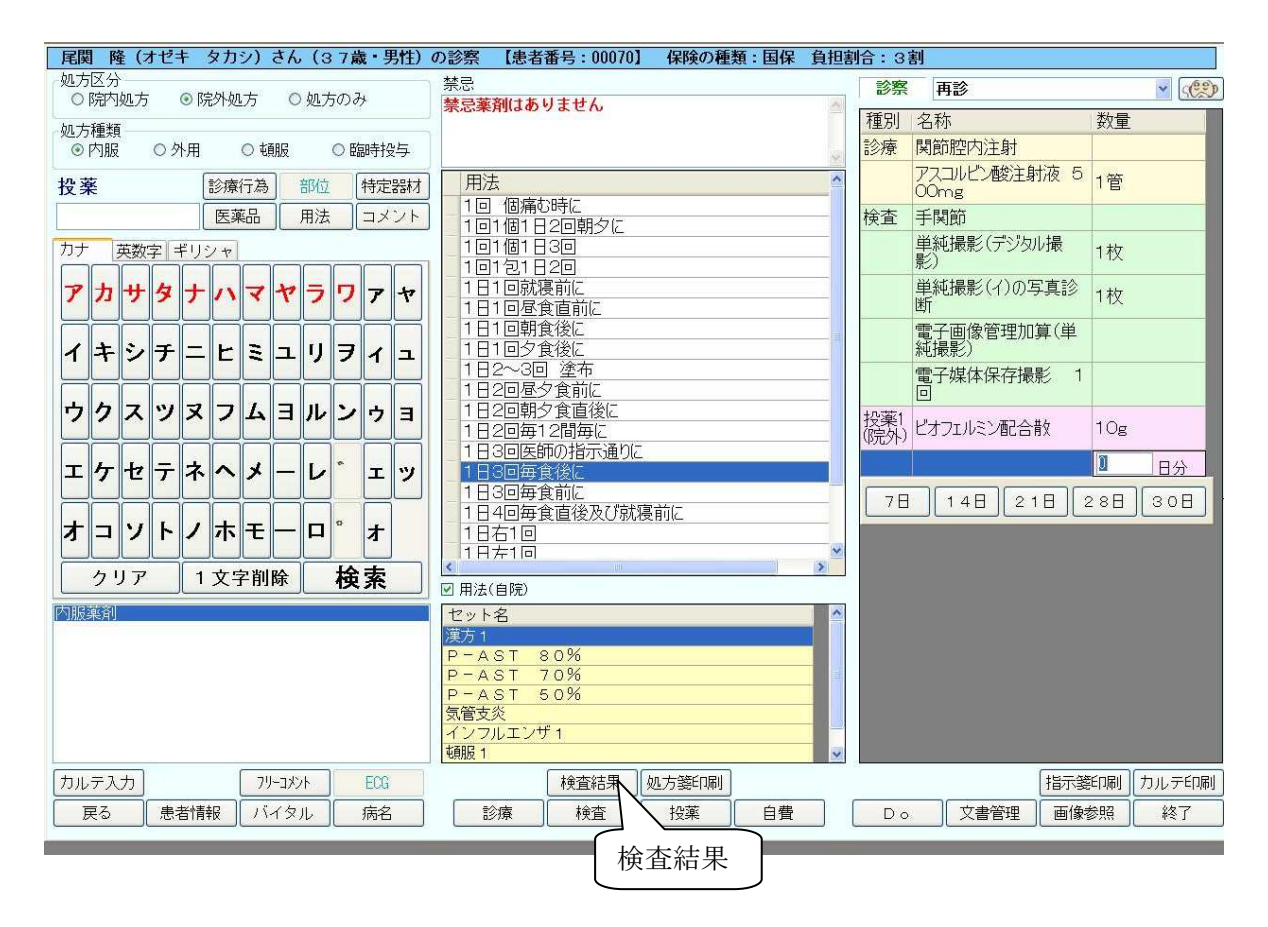

#### 検査結果表

| フンジャ1(<br>基準値<br>)47-0.79<br>4C-99<br>SE-148<br>1C-40<br>と 40 | )<br>単位<br>MG/DL<br>MG/DL<br>MG/DL                                                                                                    | 検査会社<br>外注検査A                                                                                                    | 2010/12/13                                                                                                    | 2010/12/14                                                                                                    | 50:04248                                                                                                    |                                                                                                    |                                                                                                    |                                                                                                    |                                                                                                    |
|---------------------------------------------------------------|----------------------------------------------------------------------------------------------------|----------------------------------------------------------------------------------------------------|----------------------------------------------------------------------------------------------------|----------------------------------------------------------------------------------------------------|----------------------------------------------------------------------------------------------------|----------------------------------------------------------------------------------------------------|----------------------------------------------------------------------------------------------------|----------------------------------------------------------------------------------------------------|----------------------------------------------------------------------------------------------------|
| 基準値<br>0.47 - 0.79<br>4C - 93<br>9E - 149<br>1C - 40<br>5 40  | 単位<br>MG/DL<br>MG/DL<br>MG/DL                                                                                                    | 検査会社<br>外注検査A                                                                                                    | 2010/12/13                                                                                                    | 2010/12/14                                                                                                    | 50:04248                                                                                                    |                                                                                                    |                                                                                                    |                                                                                                    |                                                                                                    |
| 基準値<br>0.47 - 0.79<br>40 - 90<br>95 - 149<br>10 - 40<br>5 40  | 単位<br>MG/DL<br>MG/DL<br>MG/DL                                                                                                    | 検査会社<br>外注検査A                                                                                                    | 2010/12/13                                                                                                    | 2010/12/14                                                                                                    | 50:049/48                                                                                                    |                                                                                                    |                                                                                                    |                                                                                                    |                                                                                                    |
| 047-0.79<br>4C-90<br>8E-149<br>1C-40<br>と 40                  | MG/DL<br>MG/DL<br>MG/DL                                                                                                    | 外注検査A                                                                                                    | 0.52                                                                                                    |                                                                                                    | 20 0/12/10                                                                                                    | 2011/04/08                                                                                                    | 2011/08/19                                                                                                    | 2011/08/23                                                                                                    | 2012/02/02                                                                                                    |
| 4C - 90<br>SE - 149<br>1C - 40<br>5 40                        | MG/DL<br>MG/DL                                                                                                    |                                                                                                    | 0.73                                                                                                    | 0.66                                                                                                    | 0.72                                                                                                    | 1                                                                                                    |                                                                                                    |                                                                                                    |                                                                                                    |
| 85 - 149<br>10 - 40<br>と 45                                   | MG/DL                                                                                                    | 外汪便道為                                                                                                    | 76                                                                                                    | 79                                                                                                    | 86                                                                                                    |                                                                                                    |                                                                                                    |                                                                                                    |                                                                                                    |
| 1C-40<br>と 45                                                 |                                                                                                    | 外注検查A                                                                                                    | 72                                                                                                    | 79                                                                                                    | 75                                                                                                    |                                                                                                    |                                                                                                    |                                                                                                    |                                                                                                    |
| <del>ප 4</del> 5                                              | U/L                                                                                                    | 外注検査A                                                                                                    | 20                                                                                                    | 22                                                                                                    | 22                                                                                                    |                                                                                                    |                                                                                                    |                                                                                                    |                                                                                                    |
|                                                               | U/L                                                                                                    | 外注検合A                                                                                                    | ·0                                                                                                    | 13                                                                                                    | 14                                                                                                    |                                                                                                    |                                                                                                    |                                                                                                    |                                                                                                    |
| 45以下                                                          | U/L                                                                                                    | 外注検査A                                                                                                    | 23                                                                                                    | 25                                                                                                    | ^ 4C                                                                                                    |                                                                                                    |                                                                                                    |                                                                                                    |                                                                                                    |
| 135 - 147                                                     | MEG/L                                                                                                    | 外注検查A                                                                                                    | 138                                                                                                    | 138                                                                                                    | 1/10                                                                                                    | 1                                                                                                    |                                                                                                    |                                                                                                    |                                                                                                    |
| 36-50                                                         | MEQ/I                                                                                                    | 外注検查A                                                                                                    | 3.6                                                                                                    | ЗĒ                                                                                                    | 38                                                                                                    |                                                                                                    |                                                                                                    |                                                                                                    |                                                                                                    |
| 98 - 108                                                      | MEG/L                                                                                                    | 外注検査A                                                                                                    | 101                                                                                                    | 1.C*                                                                                                    | 105                                                                                                    |                                                                                                    |                                                                                                    |                                                                                                    |                                                                                                    |
| 70 - 100                                                      | MG/DL                                                                                                    | 外注検查A                                                                                                    | 88                                                                                                    | 87                                                                                                    | 83                                                                                                    |                                                                                                    |                                                                                                    |                                                                                                    |                                                                                                    |
| 7C - 139                                                      | MG/DL                                                                                                    | 外注検査A                                                                                                    | ↓ 61                                                                                                    | J 61                                                                                                    | 72                                                                                                    |                                                                                                    |                                                                                                    |                                                                                                    |                                                                                                    |
| 5CC - 910C                                                    | /MICL                                                                                                    | 外注検査A                                                                                                    | ^ 10100                                                                                                    | ^ 10100                                                                                                    | 10120                                                                                                    | 1                                                                                                    |                                                                                                    |                                                                                                    |                                                                                                    |
| 376 - 500                                                     | 72/MOL                                                                                                    | 外注検合A                                                                                                    | 388                                                                                                    | 368                                                                                                    | 398                                                                                                    |                                                                                                    |                                                                                                    |                                                                                                    |                                                                                                    |
| 11.3 - 152                                                    | G/DL                                                                                                    | 外注検査A                                                                                                    | 11 3                                                                                                    | 11.8                                                                                                    | 1.5                                                                                                    |                                                                                                    |                                                                                                    |                                                                                                    |                                                                                                    |
| 33.4 - 44.9                                                   | %                                                                                                    | 外注検査A                                                                                                    | 35-1                                                                                                    | 35.7                                                                                                    | 39.7                                                                                                    |                                                                                                    |                                                                                                    |                                                                                                    |                                                                                                    |
| 0.0 38.9                                                      | V/MOL                                                                                                    | 外注検查A                                                                                                    | 244                                                                                                    | 244                                                                                                    | 224                                                                                                    |                                                                                                    |                                                                                                    |                                                                                                    |                                                                                                    |
| C-10                                                          | %                                                                                                    | 外注検査A                                                                                                    | 1 C                                                                                                    | 1.0                                                                                                    | 6.0                                                                                                    | 1                                                                                                    |                                                                                                    |                                                                                                    |                                                                                                    |
| C-3                                                           | %                                                                                                    | 外注検查A                                                                                                    | 1 C                                                                                                    | 1.0                                                                                                    | 1.2                                                                                                    |                                                                                                    |                                                                                                    |                                                                                                    |                                                                                                    |
| 20 - 51                                                       | %                                                                                                    | 外注検查A                                                                                                    | 1:30                                                                                                    | 11.0                                                                                                    | 33.0                                                                                                    |                                                                                                    |                                                                                                    |                                                                                                    |                                                                                                    |
| 2-12                                                          | %                                                                                                    | 外注検查A                                                                                                    | 4 C                                                                                                    | 4.0                                                                                                    | 4.0                                                                                                    |                                                                                                    |                                                                                                    |                                                                                                    |                                                                                                    |
| (h. 73                                                        | 7.                                                                                                    | 外注検查A                                                                                                    | 1 830                                                                                                    | 1 830                                                                                                    | 1 (5.)                                                                                                    |                                                                                                    |                                                                                                    |                                                                                                    |                                                                                                    |
| 9.4 - 12.2                                                    | SEC                                                                                                    | 外注検査A                                                                                                    | 11 C                                                                                                    | 11.0                                                                                                    |                                                                                                    |                                                                                                    |                                                                                                    |                                                                                                    |                                                                                                    |
| 0.88 - 1.17                                                   |                                                                                                    | 外注検查A                                                                                                    | 1.06                                                                                                    | 1.03                                                                                                    |                                                                                                    |                                                                                                    |                                                                                                    |                                                                                                    |                                                                                                    |
| 79 - 100                                                      | FL                                                                                                    | 外注検査A                                                                                                    | 91                                                                                                    | 9.                                                                                                    | 61                                                                                                    |                                                                                                    |                                                                                                    | 1                                                                                                    |                                                                                                    |
| 26.9 - 34 9                                                   | PG                                                                                                    | 外注検査A                                                                                                    | 291                                                                                                    | 29.1                                                                                                    | 30.1                                                                                                    |                                                                                                    |                                                                                                    |                                                                                                    |                                                                                                    |
| 30.7 - 35.6                                                   | %                                                                                                    | 外注検合A                                                                                                    | 31.9                                                                                                    | 31.9                                                                                                    | 32.9                                                                                                    |                                                                                                    |                                                                                                    |                                                                                                    |                                                                                                    |
| ē.C - 127.6                                                   | %                                                                                                    | 外注検査A                                                                                                    | 937                                                                                                    | 93.2                                                                                                    | 93.7                                                                                                    |                                                                                                    |                                                                                                    |                                                                                                    |                                                                                                    |
| 0.8 - 2.0                                                     | NG/ML                                                                                                    | 外注検査A                                                                                                    | 17                                                                                                    | 1.4                                                                                                    | 1.7                                                                                                    |                                                                                                    |                                                                                                    |                                                                                                    |                                                                                                    |
|                                                               | 16         -5           10         -108           10         -108           10         -108           10         -108           10         -108           10         -108           10         -138           10         -139           10         -139           10         -139           10         -319           10         -319           10         -319           10         -319           10         -319           10         -319           10         -319           11         -319           12         -12           2         -12           2         -12           2         -12           2         -12           38         -33           39         -348           10         -20           53         -348           10         -20 | 36 - 5.0         MFG2/1           36 - 1.08         MFG2/1           36 - 1.08         MFG2/L           76 - 1.08         MG2/DL           76 - 1.08         MG2/DL           76 - 1.08         MG2/DL           76 - 1.08         MG2/DL           76 - 5.00         72/MICL           76 - 5.00         72/MICL           76 - 5.00         72/MICL           76 - 1.0         %           76 - 1.0         %           76 - 1.0         %           76 - 1.0         %           76 - 1.0         %           77 - 1.0         %           78 - 2.1         %           79 - 1.0         %           79 - 1.00         FL           6.3 - 3.45         PG           1.17         79           79 - 1.00         FL           6.3 - 3.45         PG           1.1 - 2.0         %           1.1 - 3.45         PG           1.1 - 3.45         PG           1.1 - 3.45         PG           1.1 - 3.45         NG           1.1 - 3.45         PG           1.1 - 3.6         %           1.1 - 3.6 | 46-50 MFQ/ 外注検査A     86-50 MFQ/ 外注検査A     76-103 MEG/L 外注検査A     76-103 MEG/L 外注検査A     76-50 パレ 外注検査A     76-50 ペルCL 外注検査A     76-50 ペルCL 外注検査A     76-50 ペルCL 外注検査A     76-50 ペルCL 外注検査A     77/MEC 外注検査A     76-38 ペンルE     72/MEC 外注検査A     72-10 ペルCL 外注検査A     72-12 ペルCL 外注検査A     72-12 ペルCL 外注検査A     72-12 ペルCL 外注検査A     72-12 ペルCL 外注検査A     72-12 ペルCL 外注検査A     72-13 ペルト     72-13 ペルト     72-13 ペルト     72-13 ペルト     72-13 ペルト     72-13 ペルト     72-13 ペルト     72-13 ペルト     72-13 ペルト     72-13 ペルト     72-13     72-13     72-13     72-13     72-13     72-13     72-13     72-13     72-13     72-13     72-13     72-13     72-13     72-13     72-13     72-13     72-13     72-13     72-13     72-13     72-13     72-13     72-13     72-13     72-13     72-13     72-13     72-13     72-13     72     72-13     72     72-13     72     72     72     72     72     72     72     72     72     72     72     72     72     72     72     72     72     72     72     72     72     72     72     72     72     72     72     72     72     72     72     72     72     72     72     72     72     72     72     72     72     72     72     72     72     72     72     72     72     72     72     72     72     72     72     72     72     72     72     72     72     72     72     72     72     72     72     72     72     72     72     72     72     72     72     72     72     72     72     72     72     72     72     72     72     72     72     72     72     72     72     72     72     72     72     72     72     72     72     72     72     72     72     72     72     72     72     72     72     72     72     72     72     72     72     72     72     72     72     72     72     72     72     72     72     72     72     72     72     72     72     72     72     72     72     72     72     72     72     72     72     72     72     72     72     72     72     72     72     72     72     72     72     72     72     72     72     72     72     72     72     72     72     72     72     72     72     72     72     72     72     72     72 | 16-50 MFG/I 外注検査A 36<br>86-138 MFG/I 外注検査A 101<br>1C-136 MG/DL 外注検査A 101<br>1C-136 MG/DL 外注検査A 101<br>1C-138 MG/DL 外注検査A 101<br>0C-3136 MG/DL 外注検査A 388<br>13-152 G/DL 外注検査A 388<br>13-152 G/DL 外注検査A 388<br>13-152 G/DL 外注検査A 388<br>13-152 G/DL 外注検査A 113<br>31-419 % 外注検査A 10<br>C-3 % 外注検査A 1C<br>C-3 % 外注検査A 1C<br>C-3 % 外注検査A 1C<br>2C-51 % 外注検査A 1C<br>2C-51 % 外注検査A 1C<br>2C-51 % 外注検査A 1C<br>2C-51 % 外注検査A 1C<br>2C-51 % 外注検査A 1C<br>2C-51 % 外注検査A 1C<br>2C-51 % 外注検査A 1C<br>C-3 % 外注検査A 1C<br>C-3 % 外注検査A 1C<br>C-3 % 外注検査A 1C<br>C-1276 % 外注検査A 11<br>53-343 PG 外注検査A 319<br>C-1276 % 外注検査A 17<br>基準値 F3:単位 F4:会社 F5:最為み | 36-50 MFQ/I 外注検査A 30 3E<br>86-138 MFQ/I 外注検査A 101 1C<br>C-135 MFQ/I 外注検査A 101 1C<br>C-135 MG/DL 外注検査A 101 1C<br>C-138 MG/DL 外注検査A 101 0 10100<br>//6-500 72/MECL 外注検査A 15100 10100<br>//6-500 72/MECL 外注検査A 113 11.3<br>31-419 9 外注検査A 113 11.3<br>31-419 9 外注検査A 1C 1.5<br>C-38 9 72/MECI 外注検査A 1C 1.5<br>C-3 8 外注検査A 1C 1.5<br>C-3 8 外注検査A 1C 1.5<br>C-3 8 外注検査A 1C 1.5<br>C-3 8 外注検査A 1C 1.5<br>C-3 8 外注検査A 1C 1.5<br>C-3 8 外注検査A 1C 1.5<br>C-3 8 外注検査A 1C 1.5<br>C-3 8 外注検査A 1C 1.5<br>C-3 8 外注検査A 1C 1.5<br>C-3 8 外注検査A 1C 1.5<br>C-3 8 外注検査A 1C 1.5<br>C-3 8 外注検査A 1C 1.5<br>C-3 8 外注検査A 1C 1.5<br>S 73 2.5<br>C 7 2.5<br>C 7 2.5<br>C 7 2.5<br>C 7 2.5<br>S 7 2.5<br>C 7 2.5<br>S 7 2.5<br>S | 16-50 MFG21 外注検査A 36 36 36 38<br>86-138 MFG21 外注検査A 101 1C 1C5<br>1C-136 MFG2U 外注検査A 101 1C 1C5<br>1C-138 MG2DL 外注検査A 101 1C 1C5<br>1C-138 MG2DL 外注検査A 161 J 31 72<br>CC-915C 7AICL 外注検査A 161 J 31 72<br>CC-915C 7AICL 外注検査A 10100 19100 19120<br>76-500 72/ME2L 外注検査A 388 388 398<br>13-152 G/DL 外注検査A 351 357 397<br>1C 389 72/ME2L 外注検査A 1C 1.0 6.0<br>C-3 8 外注検査A 1C 1.0 12<br>2C-51 8 外注検査A 1C 1.0 12<br>2C-51 8 外注検査A 1C 1.0 12<br>2C-51 8 外注検査A 1C 1.0 12<br>2C-51 8 外注検査A 1C 1.0 12<br>2C-51 9 外注検査A 1C 1.0 12<br>2C-51 9 外注検査A 1C 1.0 12<br>2C-51 9 外注検査A 1C 1.0 12<br>2C-51 9 外注検査A 1C 1.0 12<br>2C-51 9 外注検査A 1C 1.0 12<br>2C-51 9 外注検査A 1C 1.0 12<br>2C-51 9 外注検査A 1C 1.0 12<br>2C-51 9 外注検査A 1C 1.0 12<br>2C-51 9 外注検査A 1C 1.0 12<br>2C-51 9 外注検査A 1C 1.0 33.0<br>4-122 SEC 外注検査A 11C 11.0<br>88-117 外注検査A 91 9 6<br>C-3 343 PG 外注検査A 319 31.5 32.5<br>08-2.0 MG/ML 外注検査A 17 1.7 1.7<br>1.7 | 36-50 MFG/L 外注検査A 36 36 36 38<br>86-138 MFG/L 外注検査A 101 10° 10°<br>10° 10° 10° 10°<br>10° 10° 10° 10°<br>10° 10° 10°<br>10° 10° 10°<br>10° 10° 10°<br>10° 10° 10°<br>10° 10° 10°<br>10° 10° 10°<br>10° 10° 10°<br>10° 10° 10°<br>10° 10° 10°<br>10° 10° 10°<br>10° 10° 10°<br>10° 10°<br>10° 10° 10°<br>10° 10°<br>10° 10° 10°<br>10° 10°<br>10° 10°<br>10° 10° 10°<br>10° 10°<br>10° 10°<br>10° 10°<br>10° | 36-50     MFQ/L     外注検査A     36     36     36     38       86-138     MEQ/L     外注検査A     101     101     105       7C-138     MG/DL     外注検査A     101     101     105       7C-138     MG/DL     外注検査A     101     101     172       7C-138     MG/DL     外注検査A     10100     10100     10120       7C-138     MG/DL     外注検査A     113     11.3     11.5       314-419     9     外注検査A     16     136     39       314-419     9     外注検査A     16     10     60       C-33     マン4K01     外注検査A     16     10     60       C-38     ヤ注検査A     1     11.3     11.5       34-419     9     外注検査A     10     10       10     39     ヤン4K01     外注検査A     10     60       C-38     外注検査A     1     10     12       2C-51     外注検査A     1     130     140       2C-51     外注検査A     1     130     140       38     3     外注検査A     1     140       4-122     SEC     外注検査A     105     133       2-17     外注検査A     105     133 | 86-50 MFQ/I 外注検査A 36 36 36 38<br>86-138 MFG/L 外注検査A 101 10 <sup>C</sup> 105<br>7C-136 MG/DL 外注検査A 101 10 <sup>C</sup> 105<br>7C-138 MG/DL 外注検査A 161 J 31 72<br>CC-915C /MICL 外注検査A 101C0 101C0 10120<br>70/MICL 外注検査A 388 368 398<br>13-132 G/DL 外注検査A 113 11.3 11.5<br>31-419 8 外注検査A 13 35 / 39 /<br>7C 38.9 マン/MICL 外注検査A 1C 1.0 6.0<br>C-3 8 外注検査A 1C 1.0 6.0<br>C-3 8 外注検査A 1C 1.0 6.0<br>C-3 8 外注検査A 1C 1.0 12<br>C-51 8 外注検査A 1C 1.0 12<br>C-51 8 外注検査A 1C 1.0 12<br>C-51 8 外注検査A 1C 1.0 12<br>C-51 8 外注検査A 1C 1.0 12<br>C-51 8 外注検査A 1C 1.0 12<br>C-51 8 外注検査A 1C 1.0 12<br>C-51 8 外注検査A 1C 1.0 12<br>C-51 9 外注検査A 1C 1.0 12<br>C-51 9 外注検査A 1C 1.0 12<br>C-51 9 外注検査A 1C 1.0 12<br>C-51 9 外注検査A 1C 1.0 12<br>C-51 9 外注検査A 1C 1.0 12<br>C-51 9 外注検査A 1C 1.0 12<br>C-51 9 外注検査A 1C 1.0 12<br>C-51 9 外注検査A 1C 1.0 12<br>C-51 9 外注検査A 1C 1.0 12<br>C-51 9 外注検査A 1C 1.0 12<br>C-51 9 外注検査A 1C 1.0 12<br>C-51 9 外注検査A 1 13 11.3 30 1 13.0<br>C-53 8 小注検査A 1 12 1.0<br>S3.0 2<br>C-1276 9 外注検査A 19 31.5 32.5<br>C-1276 9 外注検査A 17 1.7 1.7 1.7<br>FE(A D24)C FC+212 2 |

#### 検査結果グラフ

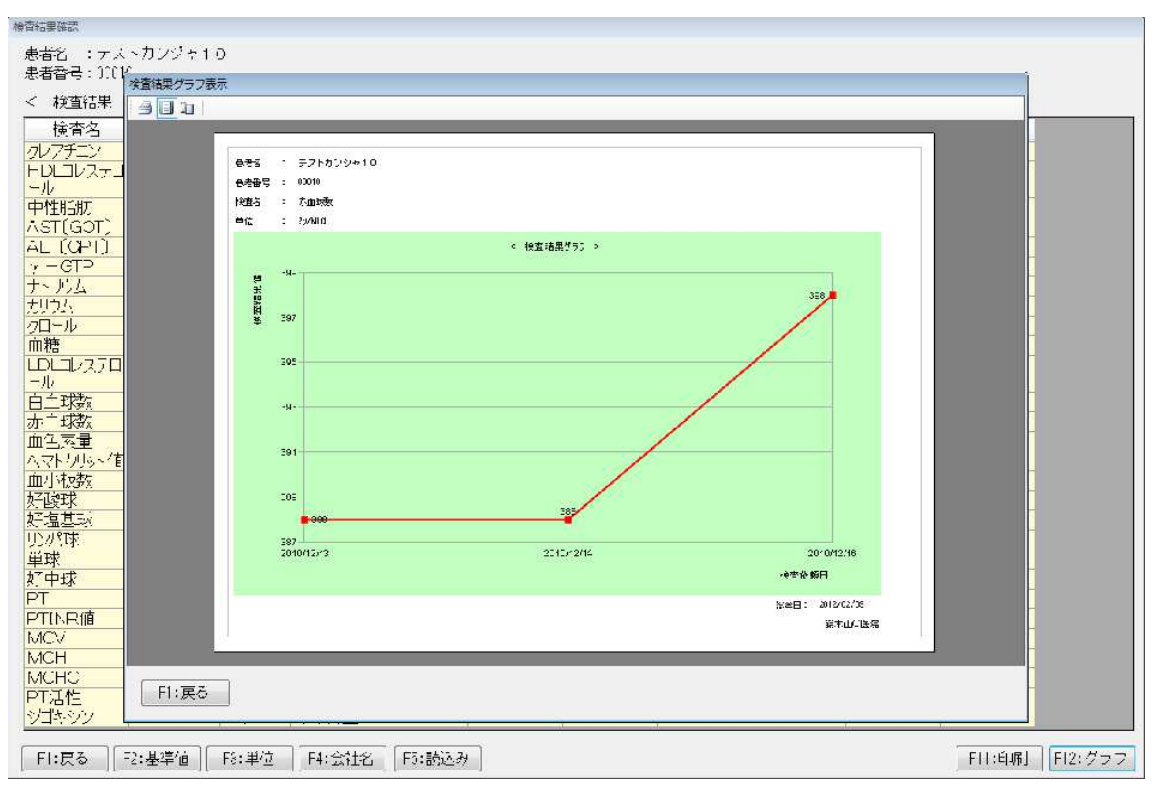

#### ●処方履歴表示

過去に処方した内容を年・月単位で表示し、処方内容の確認ができます。

処方区分(院内・院外・処方のみ)の絞り込みや処方種類(内服・外用・屯服・臨時)での絞り込みも可能です。

また、そのまま Do や過去のカルテ内容を確認出来ます。

| 練習 太郎(レンシュウ 知ウ)さん 昭和1                                                                                     | 0年1 | 月1日         | 3 (7     | 8歳   | ・<br>男 | 生) 【      | 患者   | 番号           | <b>} : 0</b> 0        | 001               | 1 ( | 解除の   | 種類 | :後期高會      | 緒 負 | 围                | 合:1割                            |     |             |
|----------------------------------------------------------------------------------------------------|-----|-------------|----------|------|--------|-----------|------|--------------|-----------------------|-------------------|-----|-------|----|------------|-----|------------------|---------------------------------|-----|-------------|
| 処方履歴画面                                                                                                    |     |             |          |      |        |           |      |              |                       |                   |     |       |    |            |     | 察                | 再診                              |     | ~ (see      |
| 検索名称                                                                                                    |     |             | 1        |      | 処力     | 这分<br>全選択 | i i  | <u> </u> 虎内/ | 远方                    |                   | 院外  | 远方    |    | 進方のみ       | 種   | 引至               | 名称<br><b>『胸部X-P』</b>            | 数量  |             |
| 期間指定<br>○ 3ヶ月前 ○ 12ヶ月前 ○ 12ヶ月前 ○ 指定なし<br>図 全選択 □ 内服 □ 外用 □ 4撮服 □ 範時投与                                     |     |             |          |      |        |           | 副手投与 |              |                       | 胸部<br>単純撮影(イ)の写直診 | oth |       |    |            |     |                  |                                 |     |             |
| <ul> <li>○ 指定 2013年 5月 8日 ▼ ~ 2013年 5月 8日 ▼</li> <li>動作モード</li> <li>⊙ D ∘処方</li> <li>○ 過去カルテ表示</li> </ul> |     |             |          |      |        |           | -    |              | 断<br>単純撮影(デジタル撮<br>影) | 2秋<br>2枚          |     |       |    |            |     |                  |                                 |     |             |
| 凡例: 「〇」:処方開始日、「<<」:『                                                                                      | 前貢は | おり、         | D        | )]   | : 次頁   | あり、       | ſ    |              | :処方                   | 開始                | ÷8  | 次頁。   | あり |            |     |                  | 電子画像管理加算(単<br>純撮影)              |     |             |
| 名称                                                                                                    | 201 | 3年0<br>6 07 | 1月<br>08 | 09 ' | 10 11  | 12 1      | 3 14 | 15           | 16 17                 | 18                | 19  | 20 21 | 22 | 23 24 25   |     | -                | 電子媒体保存撮影 2<br>同                 |     |             |
| 2.5mgアリナミンF糖衣錠                                                                                            |     | 0           | 0        | - 1  |        |           |      |              |                       |                   |     |       |    |            | 投資  | 崖1<br>外)         |                                 | 10錠 |             |
| ロキソニンテーブ100mg 10                                                                                          | +   | -           |          | 0    |        |           | T    |              |                       | -                 |     |       | Ħ  |            | 474 |                  | 【不均等投与】                         | ×   | 7日分         |
| 10mgコントール錠                                                                                                |     |             |          |      |        |           |      | 0            | 1¢                    |                   | 0   | 0     |    |            |     |                  | ◆起:1                            |     |             |
| 5mgセルシン錠                                                                                                  |     |             |          |      |        |           |      |              |                       |                   |     |       | 0  | الا الك ال |     |                  | ◆寝:1                            |     |             |
| コナン錠10mg                                                                                                  |     |             |          |      |        |           | -    |              |                       |                   |     |       | 0  | 10 11 10   |     | _                | ◆ <u>@</u> :4<br>▲朗:0           |     |             |
| ロンケス錠10mg                                                                                                 |     |             |          |      |        |           |      |              |                       |                   |     |       | 0  | - 11 - 111 |     |                  | ◆朝:3<br>◆夕:1                    |     |             |
|                                                                                                    |     |             |          |      |        |           |      |              |                       |                   |     |       |    |            | 投资  | <u>彰</u> 2<br>外) | コナン錠10mg                        | 3錠  |             |
|                                                                                                    |     |             |          |      |        |           |      |              |                       |                   |     |       |    |            |     |                  | 1日1回お使い下さい。                     | ×   | 7日分         |
|                                                                                                    |     |             |          |      |        |           |      |              |                       |                   |     |       |    |            | 投院  | <u>約</u><br>外)   | ロンゲス錠10mg                       | 3錠  |             |
|                                                                                                    |     |             |          |      |        |           |      |              |                       |                   |     |       |    |            |     |                  | 1820                            | ×   | 7日分         |
|                                                                                                    |     |             |          |      |        |           |      |              |                       |                   |     |       |    |            | 投院  | 斟外)              | 5msセルシン錠                        | 2錠  |             |
| 5                                                                                                    | -   |             | 10       |      | -      |           | -    | -            |                       | -                 |     |       |    | 2          |     |                  |                                 |     | 794         |
| F1:戻る F2:クリア F5:)                                                                                         | 月表疗 | ň (         | F6:\$    | F.表: | 示 [    | F7:前      | 湏    | ]            | F8:次                  | 页                 |     |       | F  | 12:検索      |     | 00               | →自費加示     指示部       文書管理     画像 | 参照  | カルテ印属<br>終了 |
| ガイン・内利・大郎                                                                                                 |     |             |          |      |        |           |      |              |                       |                   |     |       |    |            |     |                  |                                 |     |             |

## ●定型文 予め作成した文章を選ぶだけでスピーディにカルテ入力ができます。

| 練習 太郎(レンシュウ タロウ)さん                   | 昭和10年1月1日(78歳·男性)【 | 患者番号:00001】 保険の | 種類:後期高齢者 負担割合                                  | 合:1割                                    |
|--------------------------------------|--------------------|-----------------|------------------------------------------------|-----------------------------------------|
| 未院理由                                 | 連給事項               |                 | 診察                                             | <b>再診</b> (例)                           |
| 過去カルデー                               | <b>覧</b>           | 近往症・原因・主要症状・経   | 過等 月月二日 日本 日本 日本 日本 日本 日本 日本 日本 日本 日本 日本 日本 日本 | . л                                     |
| 2013/01/09 内科 太郎                     | 2013/01/22         | 2 内科 太郎         | 定型文                                            |                                         |
| 2013/01/15 内科 太郎                     |                    | ℃ 体重 kg         | ョ主語                                            |                                         |
| 2013/C1/13 内科 太郎<br>2013/C1/21 内科 太郎 |                    | 展(用// 2 W       | 日加                                             | 70222<br>日大                             |
|                                      | A                  |                 | >                                              | 首、肩                                     |
| VIII mite also a series              |                    | SAL             |                                                | - 寝違い                                   |
| 道太/川/ア                               | - F-               | \$ IAE          |                                                | - むち打ち(追突事故、物が落ち頭に<br>- 毛のしびわ           |
|                                      |                    | MIR O           |                                                | -肩こり                                    |
| A%P:                                 |                    | NAC             |                                                |                                         |
| 2013/01/10 内球 大郎 「白                  | 告]                 |                 | 定型文                                            |                                         |
|                                      |                    | - e             | 首、肩                                            |                                         |
| 2013/01/15 内科 太郎                     |                    |                 | 〔追九〕〔〕                                         | <ol> <li>追加(子)</li> <li>初期設定</li> </ol> |
| UC:14温 U 14里 Kg                      |                    |                 |                                                |                                         |
| A&P:                                 |                    |                 | 247                                            | 1                                       |
|                                      |                    |                 |                                                |                                         |
| 2013/01/19 内科 本印                     |                    |                 |                                                |                                         |
| 0:                                   |                    |                 |                                                |                                         |
| A&P:                                 |                    |                 |                                                |                                         |
| 2013/01/21 内科 太郎                     |                    |                 |                                                |                                         |
| S:体温 °C 体重 kg                        |                    |                 |                                                |                                         |
| 0:                                   |                    |                 | 10000                                          |                                         |
| Par.                                 |                    |                 | 現在のご                                           | スタンプ                                    |
|                                      |                    |                 |                                                |                                         |
|                                      | 象 定型文 テキスト         | 値【スタンプ】消        | レゴム 黒 👱 戻る                                     |                                         |
| カルテ入力 7/-:                           | 火ト ECG 週去⊃DF       | 検査結果処方等「剛       | 処方履歴                                           | →自費加汀 指示箋印刷 カルデビコ刷                      |
| <b>戻る</b> 恵者情報 バイ:                   | ヌル 病名 診療           | 検査 投薬           | 自費Do                                           | 文書管理                                    |